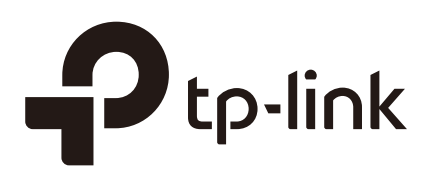

# Using the System Tools (CPE and WBS)

#### CHAPTERS

- 1. Configure Ping
- 2. Configure Traceroute
- 3. Test Speed
- 4. Survey
- 5. Analyze Spectrum

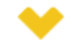

#### This guide applies to:

CPE610(UN) 1.0, CPE520(UN) 3.0, CPE510(UN) 3.0, CPE210(UN) 3.0, CPE210(EU) 3.0, CPE220(UN) 3.0, CPE510(UN) 1.0, CPE510(UN) 2.0, CPE520(UN) 1.0, CPE520(UN) 2.0, WBS510(UN) 2.0, WBS510(UN) 1.0, WBS510(UN) 2.0, WBS510(UN) 2.0.

This guide introduces how to use the system tools of CPE/WBS products:

- 1. Configure Ping
- 2. Configure Traceroute
- 3. Test Speed
- 4. Survey
- 5. Analyze Spectrum

The following parts detailedly introduces these tools.

#### Configure Ping

Ping test function is used to test the connectivity and reachability between the device and the target host so as to locate the network malfunctions.

1) Click Ping from the drop-down list on the upper-right corner and specify the following parameters.

| ure 1-1 Config            | guring Ping               |                                                                                      |                                                  |                                                     |                                                                 |
|---------------------------|---------------------------|--------------------------------------------------------------------------------------|--------------------------------------------------|-----------------------------------------------------|-----------------------------------------------------------------|
| )                         |                           |                                                                                      |                                                  |                                                     |                                                                 |
| Destination IP/Domain:    |                           |                                                                                      | Packet Count:                                    | 4                                                   | (1-50)                                                          |
| Ping Timeout:             | 800                       | (100-2000) milliseconds                                                              | Packet Size:                                     | 64                                                  | (4-1472) bytes                                                  |
| Ping Results              |                           |                                                                                      |                                                  |                                                     |                                                                 |
| Enable                    |                           |                                                                                      |                                                  |                                                     |                                                                 |
|                           |                           |                                                                                      |                                                  |                                                     |                                                                 |
|                           |                           |                                                                                      |                                                  |                                                     |                                                                 |
|                           |                           |                                                                                      |                                                  |                                                     |                                                                 |
|                           |                           |                                                                                      |                                                  |                                                     |                                                                 |
|                           |                           |                                                                                      |                                                  |                                                     |                                                                 |
|                           |                           |                                                                                      |                                                  |                                                     |                                                                 |
|                           |                           |                                                                                      |                                                  |                                                     |                                                                 |
|                           |                           |                                                                                      |                                                  |                                                     |                                                                 |
|                           |                           |                                                                                      |                                                  |                                                     |                                                                 |
|                           |                           |                                                                                      |                                                  |                                                     |                                                                 |
|                           |                           |                                                                                      |                                                  |                                                     |                                                                 |
|                           |                           |                                                                                      |                                                  |                                                     | Start                                                           |
| Destination IP/<br>Domain | Enter<br>Ping p<br>the re | the IP address of the de<br>backets to test the netw<br>sults will be displayed in f | estination nod<br>ork connectiv<br>the Ping Resu | e for Ping te<br>⁄ity and reac<br>It.               | st. The device will ser<br>hability of the host ar              |
| acket Count               | Enter<br>the de           | the number of packets t<br>fault is 4.                                               | o be sent dur                                    | ing the testir                                      | ng. It can be 1 to 50 ar                                        |
|                           |                           |                                                                                      |                                                  |                                                     |                                                                 |
| ing Timeout               | Enter<br>respo<br>It can  | a time value to wait fo<br>nse during the timeout ti<br>be 100-2000 millisecond      | r a response<br>me, the conne<br>Is. The defaul  | . If the device<br>ection will be<br>t value is 800 | ce doesn't receive a<br>considered to be faile<br>milliseconds. |

2) Click Start.

## **2** Configure Traceroute

Tracertroute function is used to tracks the route packets taken from source on their way to a given target host. When malfunctions occur in the network, you can troubleshooting with traceroute utility.

1) Click *Traceroute* from the drop-down list on the upper-right corner and specify the following parameters.

| Destination IP/Domain:    | Ping Timeout: 5 (1-30)                                                                                                    |                |
|---------------------------|----------------------------------------------------------------------------------------------------|----------------|
| Traceroute                |                                                                                                    | _              |
| Enable                    |                                                                                                    |                |
| -                         |                                                                                                    |                |
|                           |                                                                                                    |                |
|                           |                                                                                                    |                |
|                           |                                                                                                    |                |
|                           |                                                                                                    |                |
|                           |                                                                                                    |                |
|                           |                                                                                                    |                |
|                           |                                                                                                    |                |
|                           |                                                                                                    |                |
|                           |                                                                                                    |                |
|                           |                                                                                                    |                |
|                           | s                                                                                                    | itart          |
|                           |                                                                                                    |                |
| Destination IP/<br>Domain | Enter the IP address of the destination node for Traceroute test. The device send Traceroute packets to test the network connectivity and reachability o host and the results will be displayed in the Traceroute. | e wi<br>of the |
| raceroute Max<br>TL       | Specify the traceroute max TTL (Time To Live) during the traceroute proce is the maximum number of the route hops the test packets can pass through                                                                | รร.<br>า.      |

Figure 2-1 Configuring Traceroute

2) Click Start.

#### **3** Test Speed

Speed Test tool is used for testing the throughput between two Pharos products in the same network. The test requires one of the two devices to be set as a server and the other as a client. The client launches the test request to the server and the server respond to it. The test result will display on the page of the client.

1) Click Speed Test from the drop-down list on the upper-right corner and specify the following parameters.

| Speed Test |                                                                                                    |
|------------|----------------------------------------------------------------------------------------------------|
|            | Speed Test<br>RX: TX: Total:                                                                                    |
|            | Client Server Server IP: Direction: unidirectional (RX) Testing: Start                                          |
| Speed Test | Displays the data streams that the device is transmitting (TX), receiving (RX) and both of them (Total).        |
| Server     | Select Server and the device will passively accept the test request from the clients in the speed test process. |
| Client     | Select Client and the device will launch the test request to the server in speed test process.                  |
| Server IP  | Specify the server IP for speed test.                                                                           |
| Direction  | Select the direction of the speed test including unidirectional (RX), unidirectional (TX) and bidirectional.    |
| Testing    | Displays the process of the test.                                                                               |

Figure 3-1 Testing Speed

2) Click Start.

## **4** Survey

The survey tool is used to survey the wireless network around the device.

Click Survey from the drop-down list on the upper-right corner and the following page will appear.

| Figure 1-1 | Survevina |
|------------|-----------|
| rigule 4-1 | Surveying |

| Surve | v                 |                 |          |             |         |                        |            |                  | ×      |
|-------|-------------------|-----------------|----------|-------------|---------|------------------------|------------|------------------|--------|
| Index | BSSID             | SSID            | MAXtream | Device Name | SNR(dB) | Signal /<br>Noise(dBm) | Channel    | Security         |        |
| 1     | 50-C7-BF-04-BF-26 | TP-LINK_BF28_5G | No       |             | 38      | -63/-101               | 5805 (161) | WPA2-PSK         | ^      |
| 2     | 60-E3-27-D0-E2-2A | jjjj5           | No       |             | 34      | -61/-95                | 5220 (44)  | WPA2-PSK         |        |
| 3     | 50-C7-BF-08-5D-86 | TP-LINK_Cui5    | No       |             | 38      | -57/-95                | 5220 (44)  | WPA2-PSK         |        |
| 4     | 18-A6-F7-F3-47-1A | TP-LINK_Cui5re  | No       |             | 41      | -54/-95                | 5220 (44)  | WPA-PSK/WPA2-PSK |        |
| 5     | 18-A6-F7-20-02-E1 | EAP225 5g       | No       |             | 38      | -61/-99                | 5765 (153) | WPA2-PSK         |        |
| 6     | 18-A6-F7-F3-71-BA | hubiao2.5       | No       |             | 33      | -62/-95                | 5180 (36)  | WPA-PSK/WPA2-PSK |        |
| 7     | EC-08-6B-00-F4-3A | TP-LINK_F43A    | No       |             | 20      | -75/-95                | 5180 (36)  | WPA-PSK/WPA2-PSK |        |
| 8     | 50-C7-BF-01-88-1F | 7200_5G         | No       |             | 45      | -50/-95                | 5180 (36)  | WPA-PSK/WPA2-PSK |        |
| 9     | C4-E9-84-ED-08-C3 | ap3200_5G_1     | No       |             | 28      | -67/-95                | 5180 (36)  | WPA2-PSK         |        |
| 10    | 18-A6-F7-2D-CA-77 | EAP_TEST        | No       |             | 35      | -60/-95                | 5180 (36)  | WPA2-PSK         |        |
| 11    | 50-C7-BF-01-0B-FA | C9test-5        | No       |             | 34      | -61/-95                | 5180 (36)  | WPA-PSK/WPA2-PSK |        |
| 12    | 50-C7-BF-06-A8-BD | TP-LINK_A8BE_5G | No       |             | 38      | -57/-95                | 5200 (40)  | WPA-PSK/WPA2-PSK |        |
| 13    | 18-A6-F7-F3-4D-42 | jjjj5re         | No       |             | 36      | -59/-95                | 5220 (44)  | WPA-PSK/WPA2-PSK |        |
| 14    | F4-F2-6D-EF-69-53 | ARC2_5G         | No       |             | 30      | -65/-95                | 5220 (44)  | WPA2-PSK         |        |
| 15    | 50-C7-BF-0B-BE-01 | eap_fuck000_5G  | No       |             | 29      | -66/-95                | 5240 (48)  | WPA2-PSK         |        |
| 16    | F4-F2-6D-D2-8F-7D | TP-LINK_8F7C_5G | No       |             | 29      | -66/-95                | 5240 (48)  | WPA-PSK/WPA2-PSK |        |
| 17    | F4-F2-6D-B6-AC-5D | TP-LINK_AC5E_5G | No       |             | 45      | -53/-98                | 5745 (149) | WPA-PSK/WPA2-PSK |        |
| 18    | D0-EE-07-1C-89-54 | autoss          | No       |             | 7       | -91/-98                | 5745 (149) | WPA-PSK/WPA2-PSK |        |
| 19    | 00-0A-EB-13-7A-FE | TP-LINK_7AFE_5G | No       |             | 44      | -42/-86                | 5765 (153) | WPA-PSK/WPA2-PSK |        |
| 20    | 90-F6-52-C3-B0-B8 | TestingRoom     | No       |             | 32      | -67/-99                | 5765 (153) | WPA-PSK/WPA2-PSK |        |
| 21    | EC-08-6B-9F-BD-2A | Smart Home5G    | No       |             | 47      | -52/-99                | 5765 (153) | WPA-PSK/WPA2-PSK |        |
| 22    | F6-F2-6D-2F-A3-24 | onhub           | No       |             | 42      | -57/-99                | 5765 (153) | WPA2-PSK         | $\sim$ |
| AP C  | ount: 26          |                 |          |             |         |                        |            | Refresh          |        |

| BSSID                 | Displays the BSSID of other APs surveyed by this device.                              |
|-----------------------|---------------------------------------------------------------------------------------|
| SSID                  | Displays the SSID of other APs surveyed by this device.                               |
| MAXtream              | Displays the MAXtream capability of other APs surveyed by this device.                |
| Device Name           | Displays the names of other APs surveyed by this device.                              |
| SNR(dB)               | Displays the Signal Noise Ratio (Unit: dB) of other APs surveyed by this device.      |
| Signal/Noise<br>(dBm) | Displays the signal and noise value (Unit: dBm) of other APs surveyed by this device. |
| Channel               | Displays the channels of other APs surveyed by this device.                           |
| Security              | Displays the security mode of APs surveyed by this device.                            |
| AP Count              | Displays the number of other APs surveyed by this device.                             |
| Refresh               | Click Refresh to refresh this page.                                                   |

#### **5** Analyze Spectrum

Spectrum Analysis can help you to choose the proper channel/frequency. Through the spectrum analysis you can learn the distribution of the radio noise and intelligently select the channel/frequency in low noise.

1) Click Spectrum Analysis from the drop-down list on the upper-right corner and click Yes on the pop-up window.

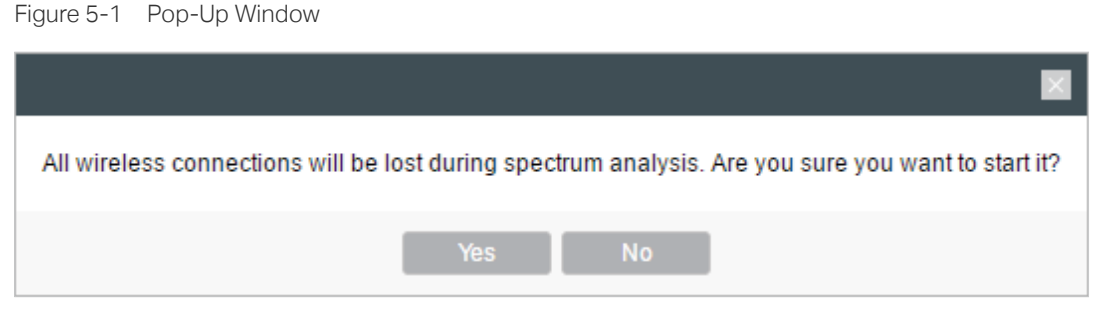

2) Click Start. Observe the curves for a period of time, and then click Stop. The relatively low and continuous part of the average curve indicates less radio noise. Here we take the figure below as an example.

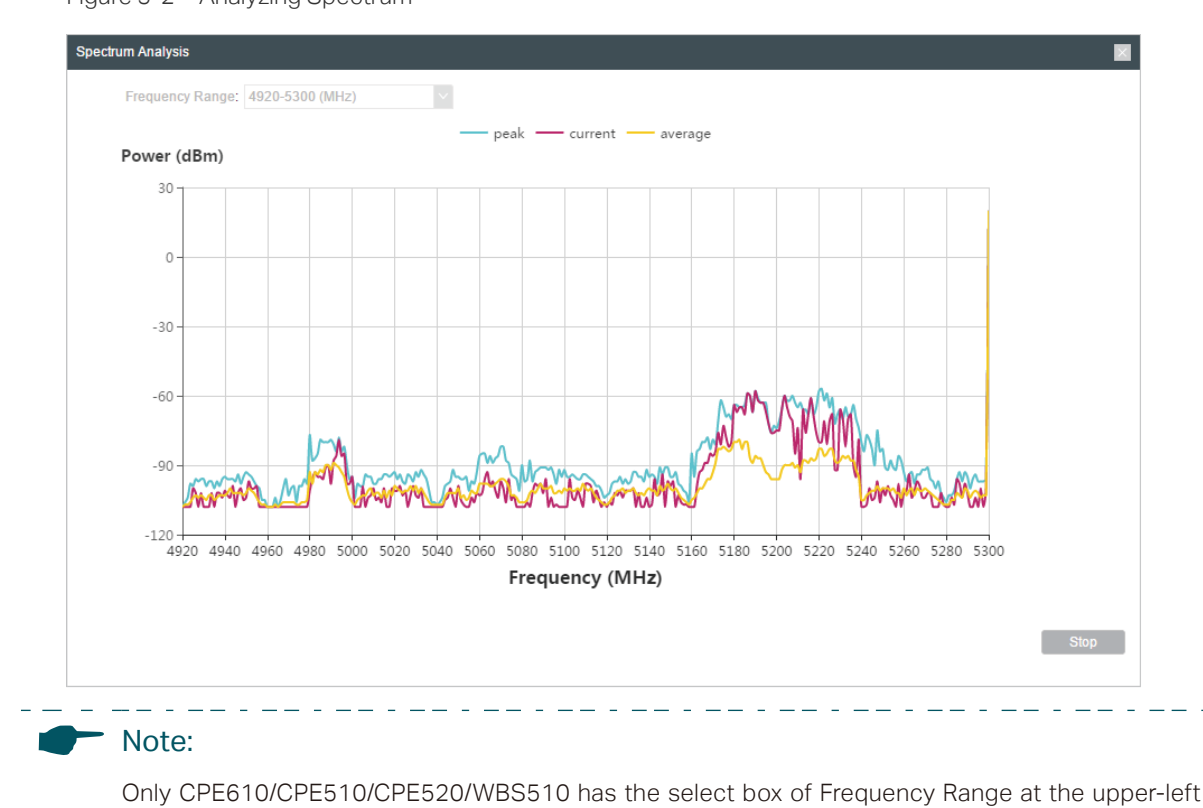

Figure 5-2 Analyzing Spectrum

corner. Select the required range and then click Start.

3) When choosing Channel/Frequency, try to avoid the spectrum with large radio noise.